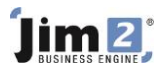

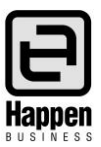

This document will explain:

 How to add a purchase order by asking Jim2 to review a job and create an order based on stock requirements. Once a job has been saved, right click on the job and select Auto Create Purchase Order. Jim2 can then check all depleting and special stock codes to see if it needs to order stock. Within the same process, it creates a link between the purchase order(s) it creates, and the job that requires the stock.

## **Skill Steps:**

- 1. View the required job.
- 2. Right click on the stock grid area of the job.
- 3. Select Auto Create Purchase Orders.

| ales Job 10                    |                                                                                            |                                                                                                    |                                                                                                    |                                                                                                    | Advance                                                                                                    | Knowledge                                                                                                    | \$297.00                                                                                                    | NET30 占                                                                                                    | ×                                                                                                    |
|--------------------------------|--------------------------------------------------------------------------------------------|----------------------------------------------------------------------------------------------------|----------------------------------------------------------------------------------------------------|----------------------------------------------------------------------------------------------------|----------------------------------------------------------------------------------------------------|----------------------------------------------------------------------------------------------------|----------------------------------------------------------------------------------------------------|----------------------------------------------------------------------------------------------------|----------------------------------------------------------------------------------------------------|
| 10 <u>C</u> ust# ADV.KNOW      |                                                                                            | ADV.KNOW                                                                                                    | <u>S</u> tatus                                                                                                    | Booked                                                                                                    | Price level 1                                                                                                    | <u>N</u> ame                                                                                                    | GREG                                                                                                    |                                                                                                    |                                                                                                    |
| Cust <u>R</u> ef# <u>F</u> rom |                                                                                            | ADV.KNOW                                                                                                    | Priority                                                                                                    | Normal                                                                                                    | <u>Q</u> te Req.                                                                                                    | Acc. <u>M</u> gr                                                                                                    |                                                                                                    |                                                                                                    |                                                                                                    |
| Mode ACTIVE Ship#              |                                                                                            | ADV.KNOW                                                                                                    | <u>T</u> ype                                                                                                    | Normal                                                                                                    | Ta <u>x</u> Paid 🗹 🛛 Tax Total                                                                                                    |                                                                                                    | Tax Free Up                                                                                                    |                                                                                                    |                                                                                                    |
| Date In 13/12/2018 Due         |                                                                                            | 3/12/2018 11:00 A                                                                                                    | Modif.                                                                                                    | 13/12/2018                                                                                                    | ]                                                                                                    | Quote#                                                                                                    |                                                                                                    |                                                                                                    |                                                                                                    |
| SALE                           | Desc.                                                                                      | Sale                                                                                                    |                                                                                                    |                                                                                                    |                                                                                                    |                                                                                                    |                                                                                                    |                                                                                                    |                                                                                                    |
|                                |                                                                                            |                                                                                                    | Status Due                                                                                                    |                                                                                                    | ]                                                                                                    |                                                                                                    |                                                                                                    |                                                                                                    |                                                                                                    |
|                                |                                                                                            |                                                                                                    |                                                                                                    |                                                                                                    |                                                                                                    |                                                                                                    |                                                                                                    |                                                                                                    | <u>s</u>                                                                                                    |
|                                | SubBranch                                                                                  |                                                                                                    | GL Dept                                                                                                    |                                                                                                    | ]                                                                                                    |                                                                                                    |                                                                                                    |                                                                                                    |                                                                                                    |
| Date                           | Initials Status                                                                            | s Inc Comr                                                                                                    | ment                                                                                                    |                                                                                                    | Add New                                                                                                    |                                                                                                    |                                                                                                    |                                                                                                    |                                                                                                    |
| 18/12/2018                     | SYS Booke                                                                                  | d 🗌 Wato                                                                                                    | hout : Check                                                                                                    | availability first!                                                                                                    | Delete                                                                                                    |                                                                                                    |                                                                                                    |                                                                                                    |                                                                                                    |
| 13/12/2018                     | SYS Booke                                                                                  | d 🗌                                                                                                    |                                                                                                    |                                                                                                    | View Purchase #                                                                                                    |                                                                                                    |                                                                                                    |                                                                                                    |                                                                                                    |
|                                |                                                                                            |                                                                                                    |                                                                                                    |                                                                                                    | View stock 'LAM D.E                                                                                                    | 7                                                                                                    |                                                                                                    |                                                                                                    |                                                                                                    |
|                                |                                                                                            |                                                                                                    |                                                                                                    |                                                                                                    | VIEW SLOCK LAMIPIS                                                                                                    |                                                                                                    | _                                                                                                    |                                                                                                    |                                                                                                    |
|                                |                                                                                            |                                                                                                    |                                                                                                    |                                                                                                    | Stock availability                                                                                                    |                                                                                                    |                                                                                                    |                                                                                                    |                                                                                                    |
| PO# PO                         | Due St                                                                                     | tock Code                                                                                                    | Description                                                                                                    | Unit                                                                                                    | Auto Create Purcha                                                                                                    | ce Ex.                                                                                                    | Price Inc.                                                                                                    | Disc %                                                                                                    |                                                                                                    |
| •                              | LA                                                                                         | AM.P.57                                                                                                    | Laminate Poi<br>x 7                                                                                                    | uches 5 UNIT                                                                                                    | Reserve Stock 'LAM                                                                                                    | .P.57                                                                                                    | 45.00                                                                                                    | 49.50                                                                                                    | 0                                                                                                    |
|                                | Date I   Date 13/12/2018   Date 13/12/2018   13/12/2018 13/12/2018   13/12/2018 13/12/2018 | Subset   Subset     10   Qust#     From#   From#     ACTIVE   Ship#     13/12/2018   Due     SALE   Desc.     SALE   Desc.     SubBranch   SubBranch     Date   Initials   Status     13/12/2018   SYS   Booke     13/12/2018   SYS   Booke     13/12/2018   SYS   Booke     PO#   PO Due   Status | Les Job 10   Qust#   ADV.KNOW     10   Cust#   ADV.KNOW     From#   ADV.KNOW     ACTIVE   Ship#   ADV.KNOW     13/12/2018   Due   3/12/2018 11:00 A     SALE   Desc.   Sale     Date   Initials   Status   Inc     13/12/2018   SYS   Booked   Watc     13/12/2018   SYS   Booked   0     13/12/2018   SYS   Booked   0     PO#   PO Due   Stock Code   LAM.P.57 | Iles Job 10     10   Qust#   ADV.KNOW   Status     From#   ADV.KNOW   Priority     ACTIVE   Ship#   ADV.KNOW   Iype     13/12/2018   Due   3/12/2018   11:00 A   Modif.     SALE   Desc.   Sale   Status Due     SubBranch   GL Dept   Status Due     Date   Initials   Status   Inc   Comment     18/12/2018   SYS   Booked   Watchout : Check     13/12/2018   SYS   Booked   Description     V   LAM.P.57   Laminate Por   X | Iles Job 10     ID   Qust#   ADV.KNOW   Status   Booked     From#   ADV.KNOW   Priority   Normal     ACTIVE   Ship#   ADV.KNOW   Type   Normal     13/12/2018   Due   3/12/2018   13/12/2018     SALE   Desc.   Sale | Idea   Job 10   Qust#   ADV.KNOW   Status   Booked   Price level   1     Image: Constraint of the status   From#   ADV.KNOW   Priority   Normal   Qte Req.   Image: Constraint of the status   Qte Req.   Image: Constraint of the status   Image: Constraint of the status   Image: Constatus   Image | Advance Knowledge     10   Qust#   ADV.KNOW   Status   Booked   Price level   1   Name     Erom#   ADV.KNOW   Priority   Normal   Qte Req.   Acc.Mgr     ACTIVE   Ship#   ADV.KNOW   Type   Normal   Tax Paid   Acc.Mgr     ACTIVE   Ship#   ADV.KNOW   Type   Normal   Tax Paid   Tax Total     13/12/2018   Que   3/12/2018   11:00 A   Modif.   13/12/2018   Quote#     SALE   Desc.   Sale | Advance Knowledge \$297.00   Advance Knowledge \$297.00     10   Qust#   ADV.KNOW   §tatus   Booked   Price level   1   Name   GREG     Erom#   ADV.KNOW   Priority   Normal   Qte Req.   Acc.Mgr   Image: Acc.Mgr   Image: | Advance Knowledge \$297.00 NET30   5     10   Qust#   ADV.KNOW   Status   Booked   Price level   1   Name   GREG     Erom#   ADV.KNOW   Priority   Normal   Qte Req.   Acc.Mgr |

4. On the new window, click the Run button. Stock needing to be ordered will be displayed, along with the options of Order and Link to PO. Link to PO refers to the link between the specific job and the purchase order that is about to be created.

|                                                 | 2 | Auto Crea | te Purchase | Orders             |                                             |        |                |                |                 |              |                       |                |          |          |       | ×             | ( |
|-------------------------------------------------|---|-----------|-------------|--------------------|---------------------------------------------|--------|----------------|----------------|-----------------|--------------|-----------------------|----------------|----------|----------|-------|---------------|---|
| Vendor Summarise Stock (except special)         |   |           |             |                    | Run                                         |        |                | Order All      |                 |              |                       | Show all Stock |          |          |       |               |   |
| Include Jobs on status 'Exclude from Committed' |   |           |             |                    |                                             |        |                |                |                 |              |                       |                |          |          |       |               |   |
|                                                 |   | Location  | Job#        | Stock Code         | Description                                 | Unit   | Qty on<br>Hand | Qty on<br>Jobs | Qty on<br>Order | Order<br>Qty | Add to Existing<br>PO | Supplier       | Currency | Price TF | Order | Link to<br>PO | ^ |
|                                                 | 1 | NSW       | 218         | 5051254238539      | Adobe<br>creative<br>Suite 3                | UNIT   | 4              | 1              | 0               | 0            | •                     |                | AUD 🗸    | 0.00     |       |               |   |
|                                                 | 2 | NSW       | 145         | BD-R.25GB.VERBATIM | 10 pack BD-R<br>25Gb -<br>Verbatim<br>Brand | . UNIT | 1              | 1              | 0               | 0            | •                     |                | AUD 🗸    | 0.00     |       |               |   |

5. Click the Order button at the bottom of the window to create the applicable purchase orders.

For further information please go to Jim2 online Help file at http://jim2help.happen.biz/index.html and search CardFile.

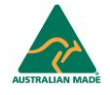